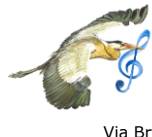

## ISTITUTO COMPRENSIVO PORTO TOLLE

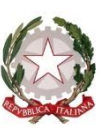

Scuola Infanzia "Ca' Tiepolo" Scuola Primaria "Boccasette" Scuola Primaria "Ca' Tiepolo" Scuola Primaria "Donzella" Scuola Primaria "Scardovari" Scuola Secondaria di I Grado "Ca' Tiepolo" Scuola Secondaria di I Grado "Scardovari"

Via Brunetti n. 17 – 45018 PORTO TOLLE (RO) - Tel 0426/81259 - Fax 0426/391140 C.F. 81004660296 - Cod. Mec. ROIC81300L e-mail <u>roic81300l@istruzione.it</u> – sito web www.icportotolle.gov.it

## GUIDA ALL'UTILIZZO DI ZOOM COME PIATTAFORMA PER LA DIDATTICA A DISTANZA DAL REGISTRO ELETTRONICO.

- 1. Entrare nel Registro Elettronico con le proprie credenziali.
- 2. Entrare in "Aule Virtuali".
- 3. Scegliere l'aula di interesse (es.Italiano).
- 4. Selezionare "Live Forum".
- 5. Compariranno gli appuntamenti dati dall'insegnante agli studenti.
- 6. Copiare il "codice ID" di ZOOM che contraddistingue l'appuntamento dell'insegnante.
- 7. Aprire il programma ZOOM.
- 8. Cliccare "Join a Meeting".
- 9. Incollare il "codice ID" e cliccare "Join".
- 10. Inserire la password data dall'insegnante (accanto al codice ID) e cliccare "**Join Meeting**" oppure "**Ok**".
- 11. Quando il docente inviterà i partecipanti, apparirà un messaggio sullo schermo che inviterà ciascuno a cliccare su "**Start My Video**"; è possibile disattivare la videocamera.